# Пошаговое описание процесса приобретения и настройки РОS-терминала Nexgo N86

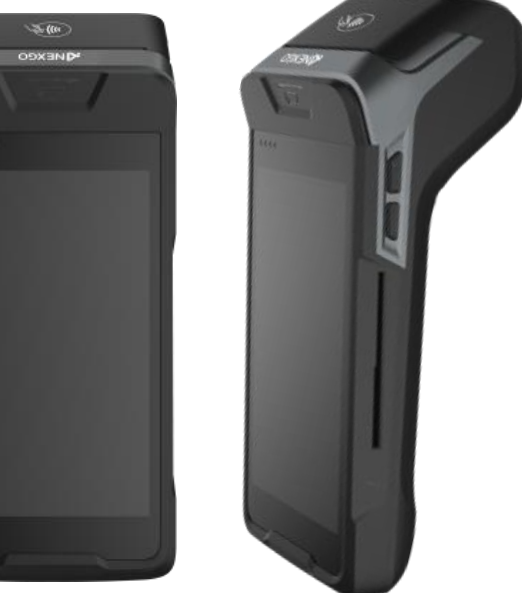

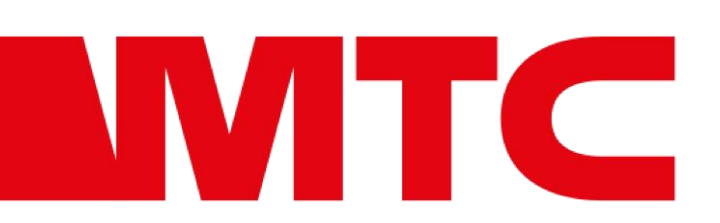

#### Шаг 1 Приобрести POS-терминал в СООО «Мобильные ТелеСистемы»

- В рассрочку,
- За полную стоимость

### Шаг 2 Выбрать оператора программной кассы

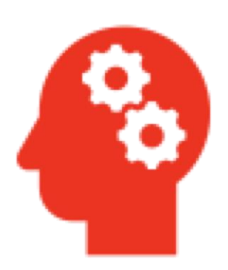

- Программная касса «Цифровая мобильная касса» от оператора ООО «НАСТОЯЩАЯ ЦИФРОВАЯ»,
- Программная касса «iKassa» от оператора ООО «АЙЭМЛЭБ»,
- Программная касса «Электронный чек» от оператора РУП «Издательство «Белбланкавыд»,
- Программная касса «TitanPos Mobile» от оператора ООО «ЦЕНТР ПРОГРАММНЫХ ИННОВАЦИЙ»,
- Программная касса «LKassa» от оператора ООО «ЛВО»

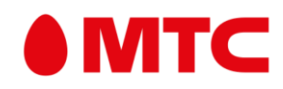

#### Шаг 3 Заполнить заявку на сайте оператора программной кассы

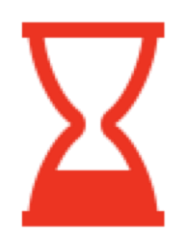

- Оператор подготовит необходимые документы и направит посредством электронной почты клиенту для подписания и оплаты за выпуск и обслуживание СКО.
- После оплаты оператор программной кассы подаст документы в РУП «Информационно-издательский центр по налогам и сборам» для выпуска СКО.

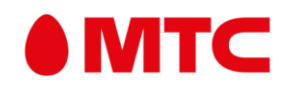

#### Шаг 4 Выбрать банк-эквайер

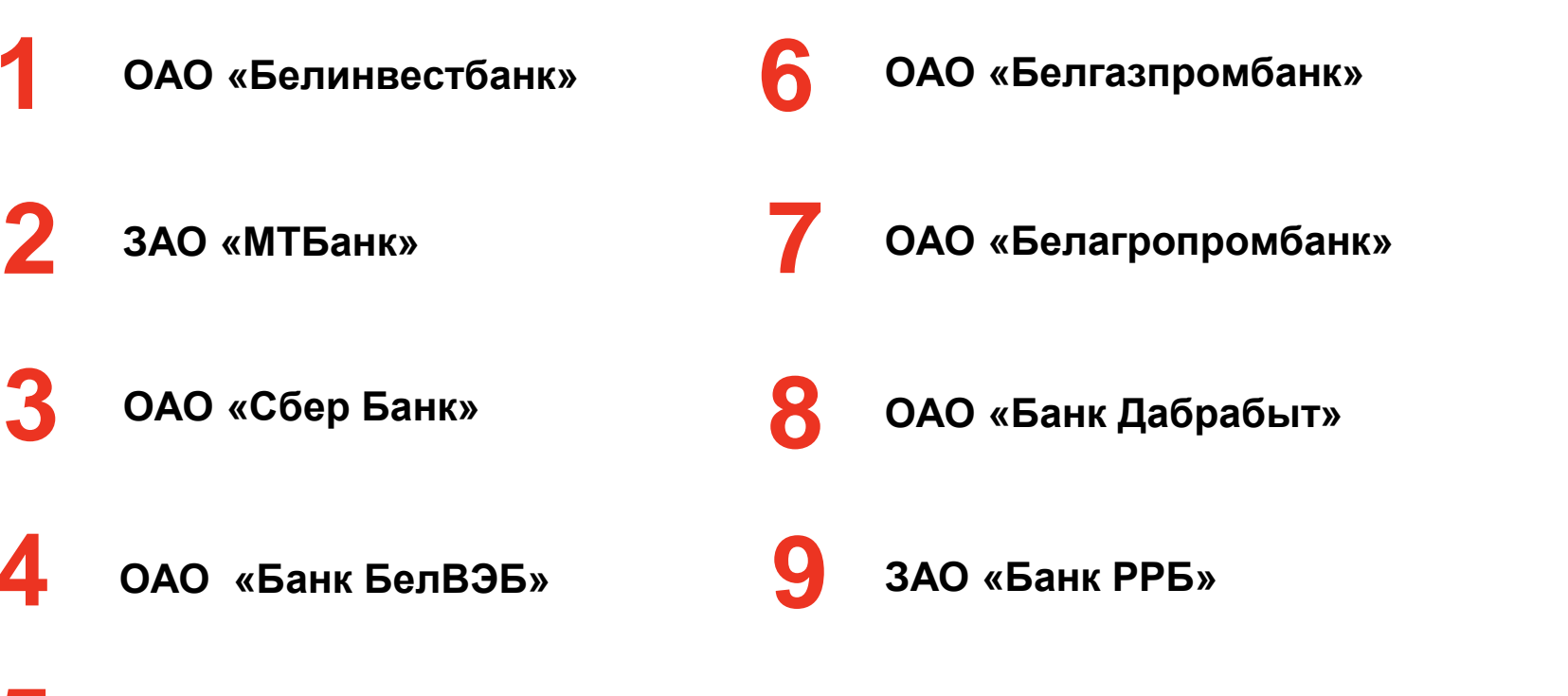

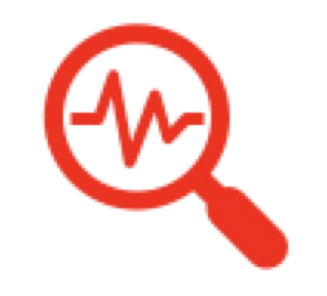

**5** ОАО «АСБ Беларусбанк»

! Условия эквайринга и заключения договора необходимо напрямую уточнить в выбранном банке.

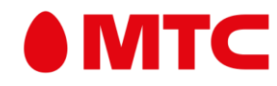

#### Шаг 5 Настройка POS-терминала для приема платежей по банковским платежным карточкам

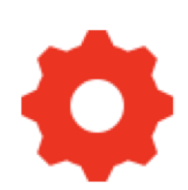

• При подключении к ОАО «Белинвестбанк»: клиент самостоятельно доставляет POS-терминал в банк.

Подробности уточняйте в банке.

• При подключении к ЗАО «МТБанк», или ОАО «Сбер Банк», или ОАО «Банк БелВЭБ», или ОАО «АСБ Беларусбанк», или ОАО «Белгазпромбанк», или ОАО «Белагропромбанк»: клиент самостоятельно доставляет РОS-терминал в ООО «СейлСервиСолюшенс». После полной настройки представитель ООО «СейлСервиСолюшенс» свяжется для передачи РОS-терминала клиенту. Подробности уточняйте у ООО «СейлСервиСолюшенс».

! Продавец не гарантирует работу любых приложений, включая предустановленные, так как их доступность и программные ограничения определяются производителем или разработчиком приложения.

Уточняйте важные для Вас параметры.

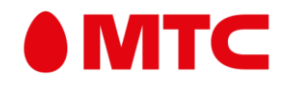

## РОЅ-терминал готов к работе

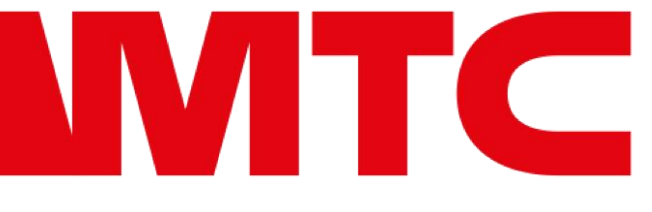